Einrichten des Nöldeke-E-Mail-Kontos in Outlook 365:

Nach dem Start von Outlook bitte aus dem Menü **Datei** wählen und dann auf **Konto hinzufügen** klicken.

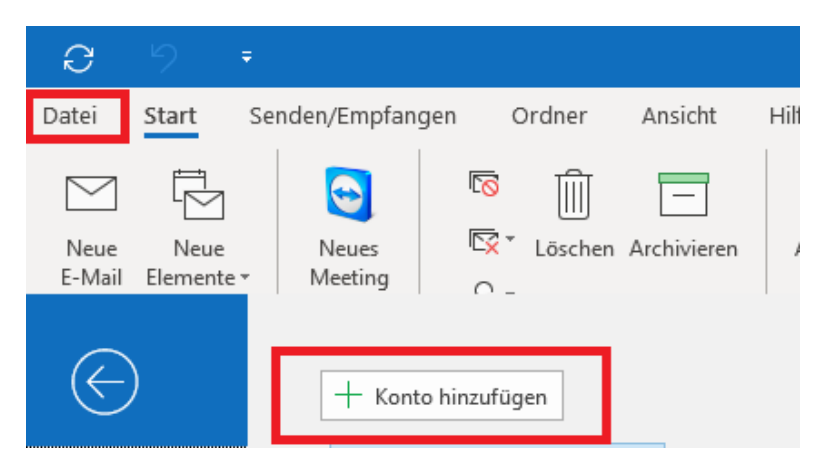

Im anschließenden Dialog bitte die E-Mail-Adresse eintragen, die ihr zugewiesen bekommen habt. Hier nehmen wir beispielhaft **vorname.nachname@familie-noeldeke.de**.

|                                          | × |
|------------------------------------------|---|
|                                          |   |
|                                          |   |
|                                          |   |
|                                          |   |
| outlook <b>⊡</b>                         |   |
|                                          |   |
|                                          |   |
|                                          |   |
| vorname.nachname@familie-noeldeke.de     |   |
|                                          |   |
| Erweiterte Optionen 🔺                    |   |
| Ich möchte mein Konto manuell einrichten |   |
|                                          |   |
| Verbinden                                |   |
|                                          | • |
|                                          |   |

Bitte den Haken bei Ich möchte mein Konto manuell einrichten setzen.

Hierbei ist zu beachten, dass sowohl Mail-Adressen der Domain *familie-noeldeke.de* als auch aus *nöldeke.de* vergeben werden. Moderne Mail-Programme können mit dem IDN *nöldeke.de* umgehen. Falls das aber Probleme bereiten sollte, dann bitte die ACE-Übersetzung verwenden, also *xn--nldeke-wxa.de*, verwenden.

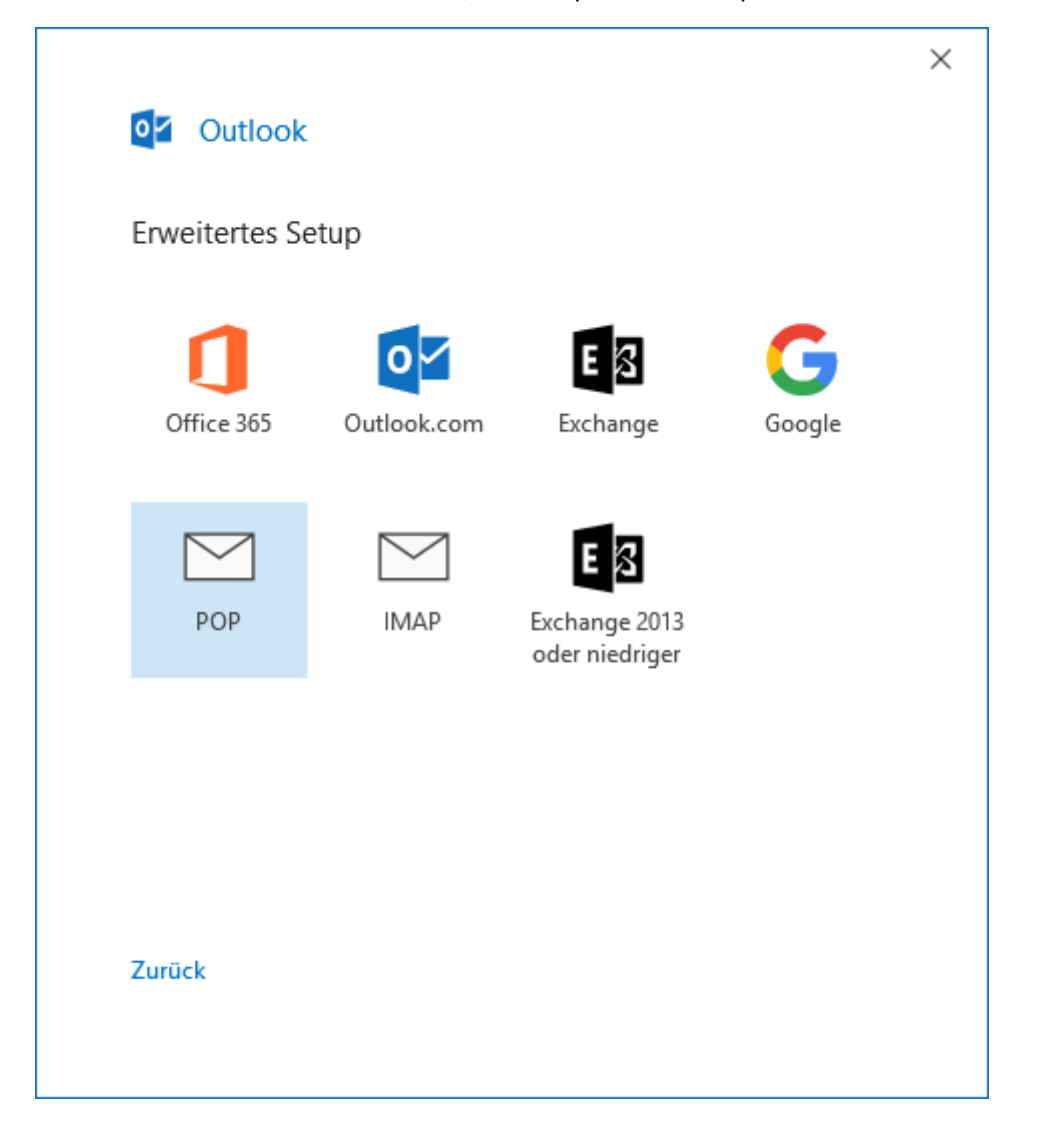

Im nächsten Schritt ist auszuwählen, ob man per POP oder per IMAP auf das Konto zugreifen will.

In unserem Beispiel verwenden wir POP und nutzen damit den Vorteil, dass wir auch offline, also ohne Internet-Verbindung, bereits abgeholte E-Mails lesen können, da sie beim Abgleich mit dem Mail-Server lokal kopiert werden.

Achtung: POP verwendet den Port 110 ohne TLS und ohne SSL.

IMAP verwendet den Port 143 ohne TLS und ohne SSL.

Für den Zugriff per POP ist noch das Kennwort einzutragen, das ihr bei der Zuweisung des Mail-Kontos erhalten habt:

| POP-Kontoeinstellungen<br>vorname.nachname@familie-noeldeke.de | (Nicht Sie?) |
|----------------------------------------------------------------|--------------|
| Kennwort                                                       |              |
| ****                                                           | 0            |
|                                                                |              |
|                                                                |              |
|                                                                |              |
|                                                                |              |
|                                                                |              |
|                                                                |              |
|                                                                |              |
|                                                                |              |
|                                                                |              |
|                                                                |              |
|                                                                |              |
| Zurück                                                         | Verbinden    |
|                                                                |              |

Nach dem Drücken von Verbinden kommt ggf. eine Zertifikatswarnung.

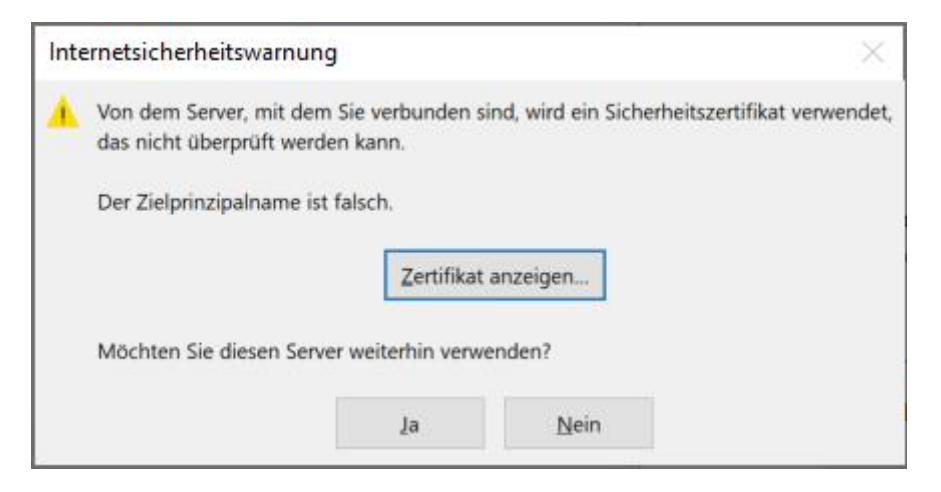

## Diese bitte mit Ja bestätigen.

Die automatische Konfiguration schlägt fehl, da der Benutzername nicht der E-Mail-Adresse entspricht. Der Benutzername ist also nicht <u>vorname.nachname@familie-noeldeke.de</u>, sondern beginnt mit web9p, gefolgt von einer Postfach-Zahl.

|                                                                                                    | $\times$ |
|----------------------------------------------------------------------------------------------------|----------|
| Outlook                                                                                                    |          |
| Da hat etwas nicht geklappt.                                                                                                    |          |
| Wir konnten keine Verbindung mit dem Eingangsserver (POP) herstellen.<br>Überprüfen Sie die Eingangsservereinstellungen (POP), und versuchen Sie<br>es noch mal. |          |
| Probleme beim Einrichten Ihres Kontos behandeln                                                                                                    |          |
| → Nicht vorname.nachname@familie-noeldeke.de?                                                                                                    |          |
|                                                                                                    | ٦        |
| -> Kontoeinstellungen ändern                                                                                                    |          |
| -> Kontoeinstellungen ändern                                                                                                    |          |
| -> Kontoeinstellungen ändern                                                                                                    |          |
| -> Kontoeinstellungen ändern                                                                                                    |          |
| -> Kontoeinstellungen ändern                                                                                                    | J        |
| Kontoeinstellungen ändern                                                                                                    | J        |

Das muss also angepasst werden. Daher bitte hier Kontoeinstellungen ändern wählen.

Bei den Kontoeinstellungen ist es so, dass der POP-Server auf unterschiedliche Weise angegeben werden kann. Faktisch reicht *familie-noeldeke.de* aus. Genauso gültig sind aber auch diese Varianten:

- pop.familie-noeldeke.de
- pop3.familie-noeldeke.de
- securepop.familie-noeldeke.de

Für den SMTP-Server reicht auch *familie-noeldeke.de*. Genauso kann man aber auch folgende Varianten verwenden:

- smtp.familie-noeldeke.de
- securesmtp.familie-noeldeke.de
- smtpauths.familie-noeldeke.de

Für *nöldeke*.de bzw. *xn--nldeke-wxa.de* gilt analog das Gleiche.

Die Kontoeinstellungen bitte wie folgt anpassen:

|             |                                                                             | > |
|-------------|-----------------------------------------------------------------------------|---|
| POP-K       | ontoeinstellungen                                                           |   |
| vornam      | e.nachname@familie-noeldeke.de (Nicht Sie?)                                 |   |
| Eingehe     | nde E-Mail                                                                  |   |
| Server      | pop3.familie-noeldeke.de Port 110                                           |   |
| Serve       | er erfordert eine verschlüsselte Verbindung (SSL/TLS)                       |   |
| Anm<br>(SPA | eldung mithilfe der gesicherten Kennwortauthentifizierung<br>) erforderlich |   |
| Ausgeh      | ende E-Mail                                                                 |   |
| Server      | smtpauths.familie-noeldeke.de Port 25                                       |   |
| Verschli    | isselungsmethode Keinen 👻                                                   |   |
| Anm<br>(SPA | eldung mithilfe der gesicherten Kennwortauthentifizierung<br>) erforderlich |   |
| Nachric     | htenzustellung                                                              |   |
| Vorh        | andene Datendatei verwenden                                                 |   |
|             | Durchsuchen                                                                 |   |
|             |                                                                             |   |

Bitte genau auf die Ports und die Verschlüsselungsmethoden achten!

Schlussendlich ist, wie bereits oben angesprochen, noch der Benutzername zu ändern. Hier ist der bei der Einrichtung übermittelte Benutzername anzugeben, der immer mit **web9** beginnt. Danach kommt mit **p**<**X**> das durchnummerierte Postfach, wobei <X> der entsprechende Platzhalter ist.

In unserem Beispiel verwenden wir Postfach #20:

| Internet-E-Mail -    | vorname.nachname@familie-noeldeke.de X                      |
|----------------------|-------------------------------------------------------------|
| 🅐 Geben Sie Ihre     | en Benutzernamen und Ihr Kennwort für folgenden Server ein. |
| Server               | imaps.familie-noeldeke.de                                   |
| <u>B</u> enutzername | web9p20                                                     |
| Kennwort:            | *****                                                       |
| 🗹 Dieses Ken         | nwort in der Kennwortliste speichern                        |
|                      | OK Abbrechen                                                |

Ggf. ist an dieser Stelle erneut die Passworteingabe vonnöten.

| POP-Kontoeinstellungen<br>vorname.nachname@familie-noeldeke.de | (Nicht Sie?) |  |
|----------------------------------------------------------------|--------------|--|
| Kennwort                                                       |              |  |
| *****                                                          | 0            |  |
|                                                                |              |  |
|                                                                |              |  |
|                                                                |              |  |
|                                                                |              |  |
|                                                                |              |  |
|                                                                |              |  |
|                                                                |              |  |
|                                                                |              |  |
|                                                                |              |  |
|                                                                |              |  |
| Zurück                                                         | Varbinden    |  |
| LUIDEN                                                         | verbinden    |  |
| Zurück                                                         | Verbinden    |  |

Nach dem Drücken von Verbinden ist am Ende ist das Konto dann erfolgreich eingerichtet.

Unter *Erweiterte Optionen* kann man dann noch einen Absender-Namen vergeben oder Versandund/oder Lösch-Optionen einstellen.

| Nonto eno                 | Igreich hinzugefügt.                                      |        |
|---------------------------|-----------------------------------------------------------|--------|
|                           | vorname.nachname@familie-noeldeke.de                      |        |
|                           |                                                           |        |
|                           |                                                           |        |
|                           |                                                           |        |
|                           |                                                           |        |
|                           |                                                           |        |
| Weitere E-Ma              | iil-Adresse hinzufügen                                    |        |
| Weitere E-Ma<br>E-Mail-Ac | il-Adresse hinzufügen<br>dresse                           | Weiter |
| Weitere E-Ma<br>E-Mail-Ac | ail-Adresse hinzufügen<br>dresse<br>Erweiterte Optionen 🗸 | Weiter |
| Weitere E-Ma<br>E-Mail-Ac | ail-Adresse hinzufügen<br>dresse<br>Erweiterte Optionen v | Weiter |
| Weitere E-Ma<br>E-Mail-Ac | ail-Adresse hinzufügen<br>dresse<br>Erweiterte Optionen v | Weiter |

Danach sollte dem Senden und Empfangen von Mails mit **nöldeke.de** bzw. **familie-noeldeke.de** nichts mehr im Wege stehen.